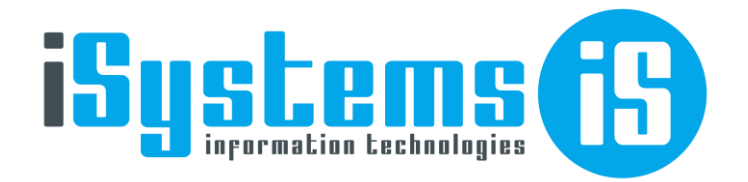

# Manual de Usuario Pasarelas de pago

Versión 2

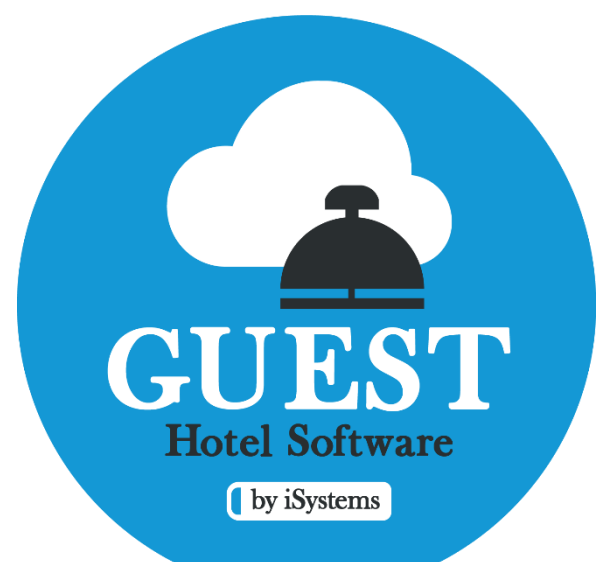

EDIT CARD SULLUIS

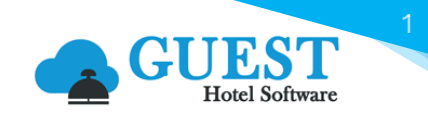

# Contenido

| 1) | Sob  | re este manual2                                     |
|----|------|-----------------------------------------------------|
| 2) | Toke | enización2                                          |
|    | 2.1  | Tokenización en Check-In Online3                    |
|    | 2.2  | Tokenización mediante datáfono4                     |
|    | 2.3  | Operaciones con el TOKEN sin presencia del cliente5 |
| 3) | Ope  | raciones con TPV PC (datáfono) y TPV Virtual5       |
|    | 3.1  | Anticipos5                                          |
|    | 3.2  | Facturas7                                           |
|    | 3.3  | Abonos                                              |
| 4) | Pay  | Gold10                                              |
|    | 4.1  | Uso del TAG PayGold en el envío de emails11         |
|    | *    | Facturas                                            |
|    | *    | Cotizaciones                                        |
|    | *    | Reservas                                            |
| 5) | Prod | cedimiento para Cobro de Facturas12                 |

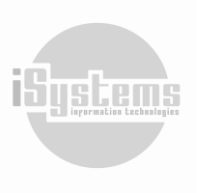

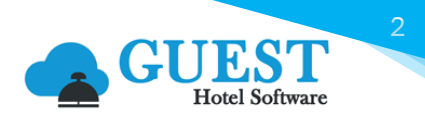

## 1) Sobre este manual

GUEST Hotel Software se integra con diferentes pasarelas de pago como REDSYS, PaynoPain, entre otras, para ofrecer a sus usuarios diferentes operativas de pago. A modo de ejemplo, podremos integrar estas pasarelas en los siguientes procesos:

- Check-in Online
  - > Cobro de la estancia y/o tasa turística.
  - > Tokenización de la tarjeta de crédito para luego poder hacer cobros recurrentes.
- Cobro factura
  - Permite el cobro de una factura haciendo uso de una tarjeta tokenizada, ya sea que se haya tokenizado en el Check-in Online o presencialmente mediante un datáfono.
  - > También se pueden cobrar haciendo uso de PAYGOLD.
- Cobro anticipo
  - Solicitar al cliente que realice el Check-in Online, donde además de rellenar los datos podrá hacer el pago de la estancia y las tasas turísticas.
  - Mediante PAYGOLD, si tenemos este servicio contratado con nuestro banco, desde GUEST Hotel Software podremos generar un enlace por el importe pendiente de cobro de la reserva, y enviarlo al cliente para que proceda al pago del mismo.
  - Mediante una tarjeta proporcionada por el cliente. Si tenemos contratado con nuestro banco el servicio MOTO, podremos utilizar el número de tarjeta proporcionado por el cliente para hacer un cargo en el TPV PC o datáfono de la recepción. Aunque esta opción no es la más recomendable, algunos bancos todavía permiten dichas operaciones para cliente de confianza. En GUEST Hotel Software se puede almacenar la tarjeta encriptada y enviarla automáticamente al datáfono.

#### Cotizaciones

Mediante PAYGOLD podremos generar un enlace por el importe pendiente de cobro de la cotización, y enviarlo al cliente para que proceda al pago del mismo.

## 2) Tokenización

La Tokenización de los pagos es el proceso que reemplaza el número de cuenta tradicional de una tarjeta de pago con un token digital único en las transacciones en línea y con dispositivos móviles. El token se puede restringir para utilizar con un dispositivo móvil, comercio o tipo de transacción específico. Este proceso proporciona seguridad a las operaciones de pago mediante tarjetas bancarias.

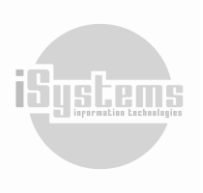

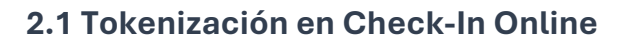

Descripción [PUROHTLPMI|565656|17/08/2021]

JCB

Garantia de reserva]

(D Check

producto:

SECURE

Cuando el cliente hace el Check-in Online le saldrá un recuadro de GARANTIA DE RESERVA que redirigirá al cliente a la pasarela de pago para que pueda introducir su tarjeta emitiendo un cargo a 0.

| Hotel                                                                                                    | Fecha entrada                                             |                                                                                                    | Fecha salida  |           |  |  |  |
|----------------------------------------------------------------------------------------------------|-----------------------------------------------------------|----------------------------------------------------------------------------------------------------|---------------|-----------|--|--|--|
| Hotel puro hotel                                                                                                    | 17/08/2021                                                |                                                                                                    | 18/08/2021    |           |  |  |  |
| ocalizador                                                                                                    | Adulto                                                    | Junior                                                                                                    | Niño          | Bebe      |  |  |  |
| 565656                                                                                                    | 1                                                         | 0                                                                                                    | 0             | 0         |  |  |  |
| PAGAR AF<br>Agilize el proceso en su llegada a<br>siguientes con<br>Tasas -> Rsv:20                                                                                                    | IORA<br>al hotel y pague ahora los<br>ceptos:<br>23-150-1 | GARANTIA DE RESERVA<br>Garantiza tu reserva dejando tu tarjeta como garantia sin cargo<br>hasta tu llegada al hotel. |               |           |  |  |  |
| 3,30<br>Pagar                                                                                                    | €                                                         |                                                                                                    | Guardar y fir | alizar    |  |  |  |
|                                                                                                    |                                                           |                                                                                                    |               |           |  |  |  |
| Comercia Global Payments                                                                                                    |                                                           |                                                                                                    | <u></u>       | stenano y |  |  |  |
| Comercia Global Payments                                                                                                    | 2 Comprobación<br>autenticación                           | 3 Solicitando<br>Autorización 23                                                                                     | 4. Resultado  | n 👔       |  |  |  |
| Comercia Global Payments                                                                                                    | 2 Comprobación<br>autenticación 🔒<br>Registrar Tarjeta vs | 3 Solicitando<br>Autorización Pl                                                                                     | 4 Resultado   | n C       |  |  |  |
| Comercia Global Payments<br>1 Seleccione<br>método de pago<br>Datos de la operación<br>Importe 0,00 €                                                                                         | 2 Comprobación<br>autenticación 🔒<br>Registrar Tarjeta vs | 3 Solicitando<br>Autorización 21                                                                                     | 4. Resultado  |           |  |  |  |
| Comercia Global Payments<br>1 Seleccione<br>método de pago<br>Datos de la operación<br>Importe 0,00 €<br>Comercio: ISYSTEMS PRUEBAS<br>(SPAIN)                                                | 2 Comprobación<br>autenticación 💽<br>Registrar Tarjeta vs | 3 Solicitando<br>Autorización ₽1                                                                                     | 4. Resultado  |           |  |  |  |
| Comercia Global Payments<br>1 Seleccione<br>método de pago<br>Datos de la operación<br>Importe 0,00 €<br>Comercio: ISYSTEMS PRUEBAS<br>(SPAIN)<br>Terminal: 124718875-1                       | 2 Comprobación<br>autenticación 🔐                         | 3 Solicitando<br>Autorización ₽<br>Nº Tarjeta:<br>■<br>Caducidad:<br>■ mm aa                                         | 4. Resultado  |           |  |  |  |
| Comercia Global Payments<br>1 Seleccione<br>método de pago<br>Datos de la operación<br>Importe 0,00 €<br>Comercio: ISYSTEMS PRUEBAS<br>(SPAIN)<br>Terminal: 124718875-1<br>Pedido: 23150873PH | 2 Comprobación<br>autenticación 🔒                         | Solicitando<br>Autorización ₽1                                                                                       | 4 Resultado   |           |  |  |  |

Una vez introducida la tarjeta, ésta viaja a la reserva y se guarda en la pestaña de tarjetas de crédito, pudiendo realizar cargos posteriores a esa tarjeta.

| Huéspedes Tarifas | Cargos habitación SF | PA Anticipos | Fianzas | Cambios habitación | Tarjeta de crédito | Datos diarios Notas |            |  |
|-------------------|----------------------|--------------|---------|--------------------|--------------------|---------------------|------------|--|
| Nuevo             | 📑 Leer tarjeta 🛛     | 👌 Editar 🛛 🎽 | 🗙 Borra | r 💿 Ver 💽          | Acciones 🔹         |                     | 9          |  |
|                   | Tipo tarjeta de      | crédito      |         | Titula             | r tarjeta          | Fecha regi          | stro Token |  |
|                   | Visa                 |              |         | т                  | est                | 07/10/20            | )24 Sí     |  |
| 1 Líneas   10 👻   | Líneas por página    |              |         |                    |                    |                     |            |  |

Dirección: Gran Vía Asima nº 4 3er piso, 07009, Palma de Mallorca, España. Teléfono: (+34) 871 570 536. Email: <u>contacto@isystems.es</u> Web: <u>www.isystems.es</u> Software

läuste

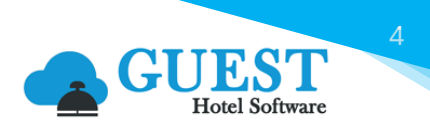

## 2.2 Tokenización mediante datáfono

Si entramos a una reserva en el apartado de tarjetas de crédito y le damos a acciones 🥺 nos aparecerá la opción de Tokenización.

| н | uéspedes | Tarifas | Cargos habitación | SPA   | Anticipos | Fianzas | Cambios habit  | ación | Tarjeta de crédito  | Datos diarios | Notas      |        |      |
|---|----------|---------|-------------------|-------|-----------|---------|----------------|-------|---------------------|---------------|------------|--------|------|
|   | Nu       | evo     | 🃑 Leer tarjeta    | 2     | Editar    | X Borra | r <b>O</b> Ver | C     | Acciones 🔹 📥        |               |            |        | 9    |
|   |          |         | Tipo tarjeta      | de cr | édito     |         |                | Т     | okenización         | - F           | echa regis | tro To | oken |
|   |          |         | Vis               | a     |           |         |                | Tr    | asp. a otra Reserva |               | 07/10/20   | 24     | Sí   |
|   | 1 Líneas | 10 🗸    | Líneas por página |       |           |         |                |       |                     |               |            |        |      |

Nos aparecerán todos los datáfonos disponibles. Seleccionaremos uno y le daremos a confirmar.

| Tarjeta de crédito tokenización |   |  |  |  |  |  |  |  |  |  |  |
|---------------------------------|---|--|--|--|--|--|--|--|--|--|--|
| Pasarelas de pago               |   |  |  |  |  |  |  |  |  |  |  |
| TPV PC TEST                     | • |  |  |  |  |  |  |  |  |  |  |
| Confirmar Cancelar              |   |  |  |  |  |  |  |  |  |  |  |

Una vez enviado al datáfono la Tokenización de la tarjeta, saldrá una operación como la de la imagen siguiente:

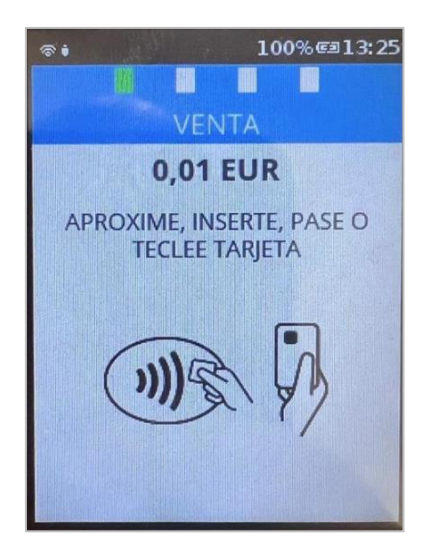

Esta operación de Tokenización requiere que sea con un importe mínimo de 1 céntimo que se devuelve automáticamente al recibir la autorización.

Al terminar la operación y al haber hecho la devolución del céntimo a la tarjeta Tokenizada se creará en GUEST Hotel Software un registro en la tabla de tarjetas con el token recibido.

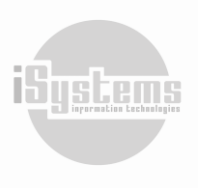

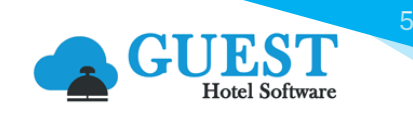

| Tipo tarjeta de crédito | Titular tarjeta | Fecha registro | Token |
|-------------------------|-----------------|----------------|-------|
| VISA                    |                 | 07/09/2023     | Sí    |

Se crea sin el titular de la tarjeta porque en la operación de respuesta no llega esa información, pero se puede Editar 🖻 y ponerle el titular manualmente.

A partir de aquí, ya tenemos la tarjeta Tokenizada en el sistema, para poder realizar otras operaciones con ese token, como pagar una factura o crear un anticipo.

### 2.3 Operaciones con el TOKEN sin presencia del cliente

Esta opción de momento solo sería viable si se ha Tokenizado la tarjeta a través del Check-in Online o mediante el datáfono. Una vez tengamos la tarjeta Tokenizada quedará registrada en la reserva, dándonos la posibilidad de realizar cargos directamente a la tarjeta sin la presencia del cliente.

En caso de un no show esto nos permite generar cargos directamente a la tarjeta agilizando así el proceso de pago.

| Huéspedes Tarifas | Cargos habitación | SPA Anticipos | Fianzas | Cambios habitación | Tarjeta de crédito | Datos diarios | Notas      |      |       |
|-------------------|-------------------|---------------|---------|--------------------|--------------------|---------------|------------|------|-------|
| Nuevo             |                   | Ð             |         |                    |                    |               |            |      |       |
| D                 | Tipo tarje        | ta de crédito |         |                    | Titular tarjeta    |               | Fecha regi | stro | Token |
|                   | ١                 | /isa          |         |                    | Test               |               | 07/10/20   | 24   | Sí    |
| 1 Líneas I 10 🗸   | Líneas por página |               |         |                    |                    |               |            |      |       |

## 3) Operaciones con TPV PC (datáfono) y TPV Virtual

#### 3.1 Anticipos

Al crear un Anticipo, si seleccionamos el método de pago TPV PC o TPV Virtual saldrá un nuevo desplegable con la etiqueta de tarjeta de crédito:

| Seleccione la forma de pago | ×                       |
|-----------------------------|-------------------------|
|                             |                         |
| Caja                        | Forma de pago           |
| Reception Cash 🔹            | TPVPC                   |
| Fecha                       | Importe                 |
| 17/08/2021                  |                         |
| Tipo anticipo               | Ocupante                |
| Todos 🗸                     | Seleccione una opción 🔹 |
| Tarjeta de crédito          |                         |
| Seleccione una opción       | *                       |
| Seleccione una opción       |                         |
| Visa - Joan Miquel          |                         |
| Visa - Joan Miquel Forteza  |                         |
| Aceptar                     | Cancelar                |

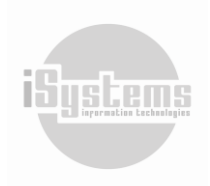

Dirección: Gran Vía Asima nº 4 3er piso, 07009, Palma de Mallorca, España. Teléfono: (+34) 871 570 536. Email: contacto@isystems.es Web: www.isystems.es

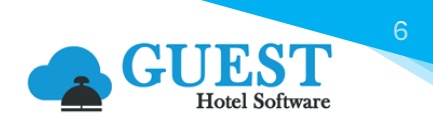

En este desplegable, saldrá la tarjeta que está en la ficha de la reserva y las tarjetas del listado de tarjetas de la reserva, las tarjetas de las reservas suelen ser las que se reciben a través del channel manager, que son tarjetas virtuales. Las del listado de tarjetas son las que suele introducir el usuario manualmente o automáticamente a través de las opciones de Tokenización con datáfono y Tokenización a través del Check-in Online.

Al dar aceptar, si la operación a resultado satisfactoria, se creará un anticipo. En observaciones, nos aparecerán más detalles del registro.

En las siguientes imágenes se muestran ejemplos de creación de anticipo de ambos TPV y resultados en los backoffice correspondientes.

#### Caso TPV PC

Si generamos un anticipo en el TPV PC por defecto nos aparecerá la siguiente información:

| Número de anticipo | Fecha 🔻    | Forma de pago | Importe | Importe liquidado | Estado   | Caja           | Observaciones                                                                          |
|--------------------|------------|---------------|---------|-------------------|----------|----------------|----------------------------------------------------------------------------------------|
| PHAR2100532        | 17/08/2021 | TPVPC         | 198,00  | <u>0,00</u>       | Recibido | Reception Cash | 2023/32-1 TEST Pedido: 4212 RTS: 075002230907140103274410 fecha: 2023-09-07 14:03:14.0 |

En TPV PC el valor RTS y Pedido se graba en el campo Observaciones.

• Es recomendable que el usuario mantenga esos datos en observaciones, ya que es un dato que facilita la búsqueda del movimiento en el backoffice de Redsys, y también para el soporte de Redsys en caso de incidencia.

| Módu                 | lo de A                                                              | dminis  | stración TP                | /-PC            |                               |                      |                               |                 |                        |                      |                                  |  |
|----------------------|----------------------------------------------------------------------|---------|----------------------------|-----------------|-------------------------------|----------------------|-------------------------------|-----------------|------------------------|----------------------|----------------------------------|--|
| Página 1 d           | jina 1 de 1 - Consulta de Detalle. Comercio [124718875] Terminal [1] |         |                            |                 |                               |                      |                               |                 |                        |                      |                                  |  |
| Tipo /<br>Pedido     | Importe                                                              | Usuario | Fecha<br>Hora              | Núm. Tarjeta    | Marca Tarjeta<br>País Tarjeta | Cred /<br>Deb        | Resultado /<br>Cód. Respuesta | Núm. Serie      | Consultar<br>Operación | Generar<br>Operación | Tipo Captura<br>Tipo Servicio    |  |
| Devolución<br>1122   | 0,01<br>Euros                                                        | WS6.0   | 07 / 09 / 2023<br>13:30:45 | 418820*****4141 | VISA<br>ESPAÑA                | -                    | Autorizada<br>503431          | 00401884639     | <u>Original</u>        | -                    | -<br>Impl. SlimPack              |  |
| Autorización<br>1121 | 0,01<br>Euros                                                        | -       | 07 / 09 / 2023<br>13:30:36 | 418820*****4141 | VISA<br>ESPAÑA                | D                    | Autorizada<br>603331          | 00401884639     | Devolución             | -                    | ContactLess EM<br>Impl. SlimPack |  |
| Devolución<br>1120   | olución 0,01 WS6.0 01 / 09 / 2023 4                                  |         | 418820*****4141            | VISA<br>ESPAÑA  | -                             | Autorizada<br>537201 | 00401884639                   | <u>Original</u> | -                      | -<br>WS CContable 6. |                                  |  |
| Autorización<br>1119 | 0,01<br>Euros                                                        | -       | 01 / 09 / 2023<br>16:53:37 | 418820*****4141 | VISA<br>ESPAÑA                | D                    | Autorizada<br>836351          | 00401884639     | Devolución             | -                    | ContactLess EM<br>Impl. SlimPack |  |
|                      |                                                                      |         |                            |                 |                               |                      |                               |                 |                        | <                    | Inicio 🔣 Anteri                  |  |

#### Caso TPV Virtual

Nos aparecerá una información similar a la vista en el caso del TPV PC:

| Γ | Número de anticipo | Fecha      | Forma de pago | Importe | Importe liquidado | Estado   | Caja           | Observaciones                                               |
|---|--------------------|------------|---------------|---------|-------------------|----------|----------------|-------------------------------------------------------------|
| C | PHAR2100527        | 17/08/2021 | TPV VIRTUA    | 1,00    | 0,00              | Recibido | Reception Cash | 2022/279-1 - Redsys Order: 22279445PH - 29/08/2023 12:12:30 |

En el TPV Virtual el valor Redsys Order se graba en el campo Observaciones. Es recomendable que el usuario lo mantenga en observaciones por el mismo criterio que en TPV PC.

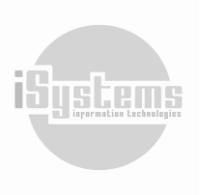

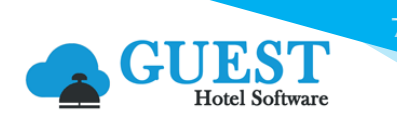

| Periodo                |           |                   | Hora Ini     | cio Ha                             | ora Fin                |     |                 | -                     |                   |  |
|------------------------|-----------|-------------------|--------------|------------------------------------|------------------------|-----|-----------------|-----------------------|-------------------|--|
| 05-09-20               | 023 a     | 07-09-2023        | 3 00 1       | • : OC •                           | 2: 🗸 : 5               | £ ~ |                 | Exportar tabla 🛓      |                   |  |
|                        |           |                   |              |                                    |                        |     |                 | Impi                  | imir tabla 🔒      |  |
| Columnas               | a mostrar |                   |              |                                    |                        |     |                 | Filas por p           | <b>ágina</b> ▼ 25 |  |
| N.º<br>Fecha terminal  |           | Tipo<br>operación | Cód. pedido  | Resultado<br>operación y<br>código | cierı<br>Importe sesio |     | Tipo de<br>pago | Tipo pago<br>original | Opciones          |  |
| 06/09/2023<br>16:08:06 | 1         | Autorización      | 0593PH102563 | Autorizada 621376                  | 0,01<br>EUR            | 1/  | Tradicional     |                       | ⊛₽≡               |  |
| 06/09/2023<br>16:08:26 | 1         | Devolución        | 0593PH102563 | Autorizada 533060                  | 0,01<br>EUR            | 1/  | Tradicional     |                       | •                 |  |
| 16:08:26               | 1         | Devolución        | 0593PH102563 | Autorizada 533060                  | EUR                    | 1/  | Tradicional     | Total d               | ● 🖨               |  |

Si en el método de pago que tiene vinculado una pasarela de pago de tipo TPV PC se activa el check de **uso datáfono**, al introducir un anticipo sin elegir una tarjeta del desplegable, GUEST Hotel Software enviará una petición con el importe correspondiente del anticipo, si la operación es satisfactoria creará automáticamente el anticipo, sino nos devolverá un mensaje de error sin crear el anticipo.

|                       |        |   | Seleccione la forma de pago  |         |               | × |
|-----------------------|--------|---|------------------------------|---------|---------------|---|
| Necesita firma        |        |   | Caja                         |         | Forma de pago |   |
| Efectivo              |        |   | Cargos TPV                   | •       | TPV_PASARELA  | - |
| Arrastrar saldo       |        |   | Fecha                        |         | Importe       |   |
| Tino 🖪                | NORMAL |   | 13/07/2023                   |         | 150           |   |
| npo 🚺                 | NORMAL | ÷ | Tipo anticipo                |         | Ocupante      |   |
| Uso datáfono          |        |   | Cargos habitación            | •       | JUAN DOMINGO  | - |
| Solo TPV              |        |   | Tarjeta de crédito           |         |               |   |
| Cuenta de comisión    |        |   | Seleccione una opción        |         |               | - |
| de tarjeta de crédito |        |   | Observaciones y preferencias |         |               |   |
| Código externo 🧃      |        |   |                              |         |               |   |
|                       |        |   |                              |         |               |   |
|                       |        |   |                              | Aceptar | Cancelar      |   |

## 3.2 Facturas

En las facturas se pueden hacer dos operaciones:

- 1) Enviar el importe de las facturas al TPV PC.
- 2) Cobrar una factura contra un token o tarjeta, ésta última está limitada a hacerlo desde la ficha de la factura.

Ambas operaciones solo están disponibles para cobros por caja.

Si elegimos cobrar desde el listado de facturas y elegimos un método de pago que tenga asociado una pasarela de tipo TPV PC, podremos enviar el importe individual de una factura con el cobro individual al datáfono, o enviar secuencialmente el cobro de varias facturas una detrás de otra con el cobro agrupado de cajas.

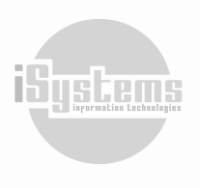

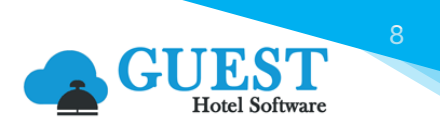

| O Acciones -     |
|------------------|
| Cobro por caja 👻 |
| Cobro individual |
| Cobro agrupado   |

Desde la ficha tenemos la opción de enviar el importe al datáfono, o cargar un importe contra una tarjeta/token.

Por el momento solo está disponible cargar contra tarjetas cuando son facturas de Agencia o Directo, y tienen reservas vinculadas.

Las facturas si se selecciona un método de pago que tenga una pasarela configurada tanto de TPV Virtual, como de TPV PC, saldrá el desplegable de las tarjetas, igual que en la creación de anticipo en la reserva.

| Seleccione la forma de pago |
|-----------------------------|
| Caja                        |
| Reception Cash 👻            |
| Forma de pago               |
| TPVPC -                     |
| Tarjeta de crédito          |
| Seleccione una opción 🔹     |
| Aceptar Cerrar              |

La única diferencia entre el desplegable de las reservas y el de la factura, es que cuando una factura es de Agencia, el desplegable de tarjetas muestra las tarjetas que están guardadas en la ficha de la reserva, que suelen ser tarjetas virtuales, por lo tanto, tarjetas no Tokenizadas.

Las tarjetas guardadas en la ficha de reserva nos aparecerán en los Datos de pago.

| Datos de pago           |          |   |                            | G |
|-------------------------|----------|---|----------------------------|---|
| Trato                   | Customer | • | Límite de crédito reservas |   |
| Tipo tarjeta de crédito | + 🖪 X    |   |                            |   |

En cambio, cuando son facturas de directo se mostrarán todas las tarjetas Tokenizadas y no Tokenizadas que estén en la tabla de tarjetas de crédito.

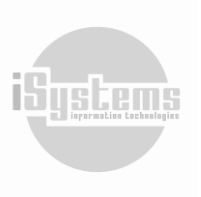

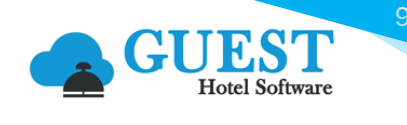

| 🏂 Ocu | oantes 👔 Precios reserv | a 🔢 Cargos habitación | n 🐐 Anticipos | 🌍 Depósitos 🛛 🙀 Ca | mbios habitación 👩 Tarjetas de credito | 🔐 Datos diarios 🏾 🈏 Not | tas            |       |
|-------|-------------------------|-----------------------|---------------|--------------------|----------------------------------------|-------------------------|----------------|-------|
|       | Nuevo 📑 Leer ta         | rjeta 🗙 Borrar        | • Ver         | O Acciones -       |                                        |                         |                | 9     |
|       |                         | Tipo tarjeta de       | crédito       |                    | Titular tarjeta                        |                         | Fecha registro | Token |
|       |                         | MASTERC               | ARD           |                    | ISYSTEMS                               |                         | 05/09/2023     | Sí    |
|       |                         | VISA                  |               |                    | G3 ISYSTEMS                            |                         | 05/09/2023     | Sí    |

Cuando es una reserva que está en Check-out o No Show, tenemos la tarjeta Tokenizada en el listado de tarjetas de crédito y ya no se puede facturar desde la reserva, el tipo de factura que se debe generar para que aparezcan las tarjetas del listado de tarjetas de crédito de reservas es CONTADO. Si se pone este tipo y se vincula la reserva a la factura en la cabecera, cuando se cobre desde la ficha de la factura saldrán en el desplegable de Tarjetas de crédito.

En cambio cuando es tipo REGULARIZACIÓN la factura, el desplegable mostrará la tarjeta de crédito vinculada a la ficha de la reserva.

Todas las operaciones realizadas desde las facturas con los TPV, guardan los datos necesarios para poder hacer una devolución del movimiento realizado contra una tarjeta. Para realizar dicha devolución, se deberá usar la opción que aparece en la página de los movimientos de caja asociados a una factura, dicha página se puede acceder desde el link de los cobros de caja de la factura.

| <b>Q</b> Buscar         | Listado facturas | / Listado de abono  | S               |                  |                 |                |                |
|-------------------------|------------------|---------------------|-----------------|------------------|-----------------|----------------|----------------|
| 😫 Dashboards            | Ver-Ocultar f    | iltros ┯            |                 |                  |                 |                |                |
| 🖹 Contratación          | 📑 Nuevo          | 🗙 Borrar 🛛 📇        | Imprimir        | 🗙 🗄 Excel 👻 👩    | Acciones 🝷      |                |                |
| 📥 Reservas              |                  |                     |                 |                  |                 |                |                |
| Operaciones             | Fecha registro   | Fecha vencimiento 🍸 | Estado <b>T</b> | Base imponible 👕 | Importe total 👕 | Cobros banco 🍸 | Cobros caja    |
| M Producción            | 13/07/2023       | 13/07/2023          | Cobrada         | 45,46            | 50,00           | <u>0,00</u>    | <u>50,00</u>   |
|                         | 13/07/2023       | 13/07/2023          | Cobrada         | 45,46            | 50,00           | <u>0,00</u>    | <u>50,00</u>   |
| Cajas                   | 13/07/2023       | 13/07/2023          | Cobrada         | -90,91           | -100,00         | -100,00        | <u>0,00</u>    |
| 🖥 Ventas                | 13/07/2023       | 13/07/2023          | Cobrada         | 90,91            | 100,00          | 100,00         | <u>0,00</u>    |
| - Facturación Agencias  | 13/07/2023       | 12/08/2023          | Cobrada         | 201,82           | 222,00          | 222,00         | <u>0,00</u>    |
| -S Facturación Directos | 13/07/2023       | 12/08/2023          | Cobrada         | 101,82           | 112,00          | <u>112,00</u>  | <u>0,00</u>    |
| Cargos Interhotel       | 13/07/2023       | 13/07/2023          | Cobrada         | -114,30          | -128,00         | <u>0,00</u>    | <u>-128,00</u> |
| \$ Facturas / Abonos    | 13/07/2023       | 13/07/2023          | Cobrada         | 74,00            | 81,40           | <u>0,00</u>    | <u>81,40</u>   |
| 🖨 Listado cobros        | 13/07/2023       | 13/07/2023          | Cobrada         | 114,30           | 128,00          | 0,00           | <u>128,00</u>  |
| Balance de cliente      | 14/11/2023       | 14/11/2023          | Cobrada         | 2,98             | 3,28            | 0,00           | <u>3,28</u>    |
| Deuda de cliente        | 12/11/2022       | 12/11/2022          | Cabrada         | 207 50           | 220.0E          | 0.00           | 228.05         |
| Puntos de venta         | 15/11/2025       | 15/11/2025          | Cobrada         | 207,50           | 220,05          | 0,00           | 228,03         |

En dicha página estará la opción de la siguiente imagen:

| M | ovimientos d   | e caja         |            |         |                      |      |      |             |      |
|---|----------------|----------------|------------|---------|----------------------|------|------|-------------|------|
|   | Nuevo          | 📝 Editar       | X Borrar   | 🚔 Imp   | orimir <b>x</b> Exce | el 🔻 | 0    | Acciones 👻  |      |
|   | Hotel <b>T</b> | Caja 🝸         | Fecha 🝸    | Turno 🝸 | Forma de pago 🝸      | Cor  | Devo | olver cobro | esci |
|   | PUROHTLPMI     | Reception Cash | 04/09/2031 | 2       | TPVPC                | 1    | EST  |             |      |

Dirección: Gran Vía Asima nº 4 3er piso, 07009, Palma de Mallorca, España. Teléfono: (+34) 871 570 536. Email: contacto@isystems.es Web: www.isystems.es

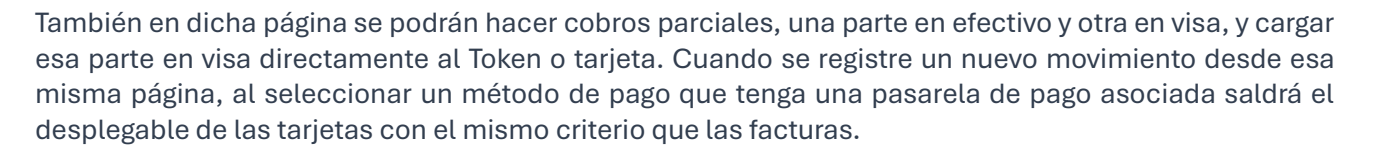

| Movimientos de caj          | a             |                    |                              |
|-----------------------------|---------------|--------------------|------------------------------|
| Hotel*                      | PURCIHTLPMI - | Caja*              | Reception Cash 🔹             |
| Forma de pago*              | TPVPC •       | Concepto*          | TEST - 111111111 •           |
| Cantidad*                   | 1             | Importe*           |                              |
| Fecha                       |               | Importe total      | 0,00                         |
| Descripción del<br>concepto | TEST          | Número factura     | PHE2102565                   |
| Fecha efecto                |               | Tarjeta de crédito | Visa - Joan Miquel RESERVA 🔹 |
|                             | NuevoGu       | ardar Cancelar     |                              |

De esta manera si el cliente desea pagar una parte en efectivo y otra en tarjeta podrá hacerlo. Todos los movimientos asociados a una pasarela no se podrán borrar, y deberán devolverse si quieren anularse.

### 3.3 Abonos

Este punto es muy parecido al de las facturas, ya que las funcionalidades son las mismas, pero en lugar de emitir un pago emite una devolución directamente. Son operaciones en las cuales no se tiene la transacción inicial, y se emite una devolución a una tarjeta o token directamente.

A Estas operaciones solo están disponibles mediante el TPV PC.

Desde GUEST Hotel Software podremos:

- Emitir el importe de un abono contra el TPV PC sin elegir tarjeta. Lo que hará la funcionalidad será enviar el importe del abono al datáfono, para que el cliente pueda pasar la tarjeta y se haga efectiva la devolución.
- Devolver un importe a una tarjeta o token guardado. Esta operativa es poco recomendable, ya que de cada vez se guardarán menos tarjetas y solo se podrán realizar devoluciones a un token asociado.
   Esta segunda operativa no está terminada de implementar.

## 4) PayGold

Paygold es una funcionalidad para poder enviar enlaces de pago a través de SMS o Email. Una vez el cliente acceda al enlace se le conectará a la pasarela de pago del comercio dónde podrá pagar el servicio o producto contratado. Para usar Paygold se deberá incluir un tag especial en las plantillas que se desee usar.

Dicho tag se muestra en la siguiente imagen:

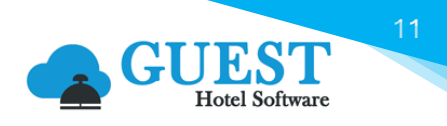

#### • %PAYGOLD%

Este tag se usa por si en el centro del que estamos enviando un email tiene una pasarela de pago paygold configurada poder incrustar un link de pago en la plantilla haciendo que ese pago luego entre en GUEST. Esto esta disponible para:

 Envio Email facturas: Tanto desde la lista como desde la ficha el tag remplazaria con un link con el pendiente de cobro de las facturas, donde una vez pagado redsys nos notificará y pasaremos a pagadas las facturas
 Se deberá introducir de la siguiente manera:

<a target="\_blank" href="%PAYGOLD%">TEXTO QUE QUERAMOS PONER AL LINK</a>

Luego el envio si se lanza desde donde esta permitido se remplazará el tag de paygold con la url a la pasarela de pago de redsys generada con los datos correspondientes.

#### 4.1 Uso del TAG PayGold en el envío de emails

El tag mostrado en el apartado anterior, se podrá utilizar desde el envío de emails en los diferentes puntos de envío en GUEST Hotel Software. Desde la sección CONFIG  $\rightarrow$  Datos PMS  $\rightarrow$  Plantillas Mailing, crearemos un tipo de notificación distinto si se trata de una factura, cotización o reserva.

| Nuevo tipo de noti  | ficación                |                       |         |   |
|---------------------|-------------------------|-----------------------|---------|---|
| Guardar 👻           | O Acciones -            |                       |         |   |
| Datos generales     |                         |                       |         |   |
| Nombre              |                         | Тіро                  | Factura | • |
| Asunto notificación |                         | Plantilla por defecto |         |   |
| Documento           | × Buscar archivo Browse |                       |         |   |
| Contenido 👩         |                         |                       |         |   |

#### Facturas

En las facturas se podrá hacer uso de este tag para enviar un enlace de pago de todas las facturas seleccionadas, o de una factura en concreto. Le llegará un email al remitente, con el que tendrá un enlace que le redirigirá a una pantalla parecida a la siguiente:

| Comer                    | cia Global Payments          |                                  | Seleccione su idioma Castellano |
|--------------------------|------------------------------|----------------------------------|---------------------------------|
| 1 Selec<br>méto          | cione<br>do de pago          | 2 Comprobación 🔝 3 Solicitando 🕄 | 4 Resultado<br>Transacción      |
| Datos de                 | a la operación               | Pagar con Tarjeta 🛛 🗤 😂 😋 💷 🎰    |                                 |
| Importe                  | 0,01€                        | Nº Tarjeta:                      |                                 |
| Comercio:                | ISYSTEMS PRUEBAS<br>(ESPAŇA) | Caducidad:                       |                                 |
| Terminal:                | 124718875-3                  |                                  |                                 |
| Pedido:                  | 6703PH102563                 | Cancelar                         | Pagar                           |
| Fecha:                   | 14/09/2023 09:26             |                                  |                                 |
| Descripción<br>producto: | Cobro Factura<br>PHE2102563  |                                  |                                 |
| VISA                     | JCB                          |                                  |                                 |

Una vez confirmado el pago realizaremos el cobro de las facturas por el importe pagado. El cobro se realizará en la caja configurada para los anticipos en el centro.

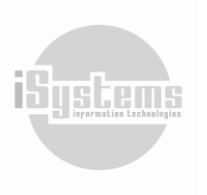

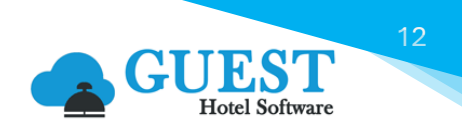

#### Cotizaciones

En las cotizaciones se podrá hacer uso del tag **%PAYGOLD%**, de manera que el sistema calculará automáticamente el importe a pagar en función del siguiente criterio:

- Si existen Anticipos en estado "Pendiente" de cobro, se enviará la suma de todos como importe a pagar.
- Si no existe ningún Anticipo pendiente, se enviará el importe total cotizado, menos los anticipos recibidos (descontando los anticipos que hayan sido devueltos).

#### Reservas

Esto cogerá el total de alojamiento de la reserva y le restará los anticipos pendientes de liquidar de tipo Todos y alojamiento, donde si la diferencia es superior a 0 generará el link para efectuar el pago.

## 5) Procedimiento para Cobro de Facturas

Para proceder con el cobro de una factura utilizando una tarjeta de crédito tokenizada, es importante identificar primero, si la reserva a la cual se le generó la factura tiene una tarjeta de crédito registrada como tokenizada, para ello tendremos dos opciones:

En el caso de que la reserva provenga de una Agencia, podremos validar si el huésped tiene una tarjeta de crédito tokenizada desde el menú desplegable "Datos de pago". En este caso, deberá aparecer el tipo de tarjeta de crédito registrada en la opción "Tipo tarjeta de crédito":

| Datos de pago           |          |          |   |                            |        | ۵     |
|-------------------------|----------|----------|---|----------------------------|--------|-------|
| Trato                   | Cliente  |          | • | Límite de crédito reservas |        |       |
| Tipo tarjeta de crédito | 💠 🛃 🗙 Ma | sterCard |   | Importe límite reservas    | 100,00 |       |
| Tipo de alerta          |          | Alertar  | • | Crédito restante           |        | 64,80 |

Por otro lado, si en el momento de realizar el Check-In hemos solicitado al huésped el registro de una tarjeta crédito, este registro se realizará ingresando a la pestaña "Tarjeta de crédito". Aquí quedarán grabadas las tarjetas de crédito, tal como se presenta a continuación:

| oter                         | 46170170                      |                                 | Рппегарению / моныге           | ANDIADE     | JULIAN       | Bred Cargos (IVA Inc.):     |
|------------------------------|-------------------------------|---------------------------------|--------------------------------|-------------|--------------|-----------------------------|
| eserva / Localizador         | 2024-30-1                     | PRUEBA TOKEN VIRTUAL            | Estado reserva* / Factura      | Check Out 👻 | Facturada    | Otros                       |
| egada* / Noches              | 11/06/2024                    | 2                               | Hora*                          | 14 💙 : 00 🌱 |              | Total facturado:            |
| alida* / Uso de 1 día        | 13/06/2024                    |                                 | Hora*                          | 11 💙 : 00 👻 |              | Anticipos pendientes: 0,00  |
| ab. Fact/Uso                 | SUP 💌                         | SUP •                           | Pensión Fact/Uso               | SC 💌        | SC .         | Facturas pendiente cobro: S |
| um.Pax (AD,JR,CH,BB)         | 2 0                           | 0 0                             | Habitación / Estado / Fijar    | 4001        | Limpia       | Check-in Online: No         |
|                              |                               |                                 |                                |             |              | -                           |
| Tarifa                       |                               |                                 |                                |             |              | Q                           |
| Datos de pago                |                               |                                 |                                |             |              | ٥                           |
| Observaciones y preferencia  | 5                             |                                 |                                |             |              | o                           |
| luéspedes Tarifas Cargos hal | bitación SPA Anticipos Fianza | as Cambios habitación Tarjeta o | le crédito Datos diarios Notas |             |              |                             |
| 📑 Nuevo 📑 Leer ta            | arjeta 📝 Editar 🗙 Bo          | rrar 💿 Ver 🔞 Accione            | es 👻                           |             |              | 0                           |
|                              | Tipo tarjeta de crédito       |                                 | Titular tarjeta                |             | Fecha regist | Token                       |
|                              | MasterCard                    |                                 | JULIAN DAVID AND               | RADE        | 07/06/202    | 4 Sí                        |
|                              | página                        |                                 |                                |             |              |                             |

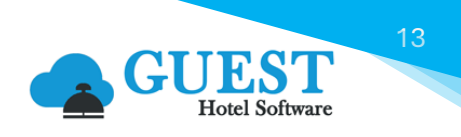

Una vez validado que la reserva tenga una tarjeta de crédito Tokenizada, procederemos a realizar el cobro de las facturas que se deseen.

Para acceder a las facturas generadas de cada reserva, podremos dar clic sobre el valor que aparece en el apartado "Total facturado":

| Reserva PRUEBA TO      | OKEN VIRTUA | L - DIRECT | IOS/DIRECTO | S         |             |                             |                                           |   |           |   | « < > »                               |
|------------------------|-------------|------------|-------------|-----------|-------------|-----------------------------|-------------------------------------------|---|-----------|---|---------------------------------------|
| Guardar 🔻              | O Acciones  | •          |             |           |             |                             |                                           |   |           |   | 9                                     |
| Datos de la reserva    |             |            |             |           |             |                             |                                           |   |           |   | Resumen                               |
| Hotel*                 | Z           | ENARA      |             |           | •           | Primer apellido* / Nombre   | ANDRADE                                   |   | JULIAN    |   | Prod. Aloj. (IVA Inc.): <b>320,00</b> |
| Reserva / Localizador  | 20          | 024-30-1   |             | PRUEBA TO | KEN VIRTUAL | Estado reserva* / Factura   | Check Out                                 | • | Facturada |   | Prod. Cargos (IVA Inc.): 9,90         |
| Llegada* / Noches      | 11          | 1/06/2024  |             | 2         |             | Hora*                       | 14 · · · 00 · · · · · · · · · · · · · · · |   |           |   | Otros:                                |
| Salida* / Uso de 1 día | 13          | 3/06/2024  |             |           |             | Hora*                       |                                           |   |           |   | Anticipos pendientes: 0,00            |
| Hab. Fact/Uso          | S           | UP         | *           | SUP       | •           | Pensión Fact/Uso            | SC                                        | * | SC        | • | Facturas pendiente cobro: Sí          |
| Num.Pax (AD,JR,CH,BE   | 3) 2        |            | 0           | 0         | 0           | Habitación / Estado / Fijar | 4001                                      |   | Limpia    |   | Check-in Online: No                   |
|                        |             |            |             |           |             |                             |                                           |   |           |   |                                       |
| Tarifa                 |             |            |             |           |             |                             |                                           |   |           |   | •                                     |
| Datos de pago          |             |            |             |           |             |                             |                                           |   |           |   | ٢                                     |
| Observaciones y pr     | eferencias  |            |             |           |             |                             |                                           |   |           |   | ٥                                     |

Una vez demos clic en la anterior opción, se abrirá una nueva pestaña donde se filtrarán por defecto las facturas que se hayan generado exclusivamente para la reserva que estamos gestionando. Una vez ubicados en esta pantalla, podremos identificar en la columna "Estado", las facturas pendientes por cobrar:

| Listado factu | ıras / Listado de a | abonos             |           |            |                  |        |                  |                      |                 |                |                  |                     |           |
|---------------|---------------------|--------------------|-----------|------------|------------------|--------|------------------|----------------------|-----------------|----------------|------------------|---------------------|-----------|
| Ver-Ocul      | tar filtros ┯       |                    |           |            |                  |        |                  |                      |                 |                |                  |                     | ٩         |
| Nuev          | vo 🗙 Borrar         | 📇 Imprimir 🛛 🚺 E   | ixcel 🔹 🌔 | O Acciones | •                |        |                  |                      |                 |                |                  | ţ.                  | 9         |
| / Proforma 🝸  | Número factura 🍸    | NCF 🍸 Tipo factura | Tipo T    | Garantía 🍸 | Cliente 🝸        | NIFT   | Reserva 🝸        | Localizador 🝸        | Fecha llegada 🍸 | Fecha salida 🝸 | Fecha registro 🝸 | Fecha venchmiento 🍸 | Estado 🝸  |
| Real          | ZEZ00012            | Directo            | Factura   |            | Direct customers | 010101 | <u>2024-30-1</u> | PRUEBA TOKEN VIRTUAL | 11/06/2024      | 13/06/2024     | 07/06/2024       | 07/06/2024          | Cobrada   |
| Real          | ZEZ00011            | Directo            | Factura   |            | Direct customers | 010101 | <u>2024-30-1</u> | PRUEBA TOKEN VIRTUAL | 11/06/2024      | 13/06/2024     | 13/06/2024       | 13/06/2024          | Pendiente |
| Real          | ZEZ00010            | Directo            | Factura   |            | Direct customers | 010101 | <u>2024-30-1</u> | PRUEBA TOKEN VIRTUAL | 11/06/2024      | 13/06/2024     | 11/06/2024       | 11/06/2024          | Cobrada   |
|               |                     |                    |           |            |                  |        |                  |                      |                 |                |                  |                     |           |

Ingresaremos a la factura que se desee cobrar, dando clic en el número que aparece en la columna "Número factura". Una vez ubicados en la factura procederemos a realizar el cobro correspondiente.

Es importante aclarar, que los usuarios deberán conocer previamente la Caja y Método de Pago a seleccionar, para que se visualicen las tarjetas de crédito tokenizadas. Lo anterior, será configurado previamente de acuerdo con la solicitud de cada hotel o establecimiento.

A modo de ejemplo, podremos tener configurada la realización de este tipo de cobros en una Caja denominada "Caja Web" y bajo un Método de pago denominado "TPV Virtual". En este caso, cuando iniciemos con el cobro de una factura utilizando el botón "Acciones", deberemos seleccionar la opción "Cobro por caja":

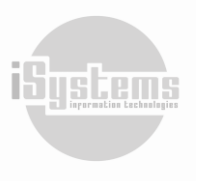

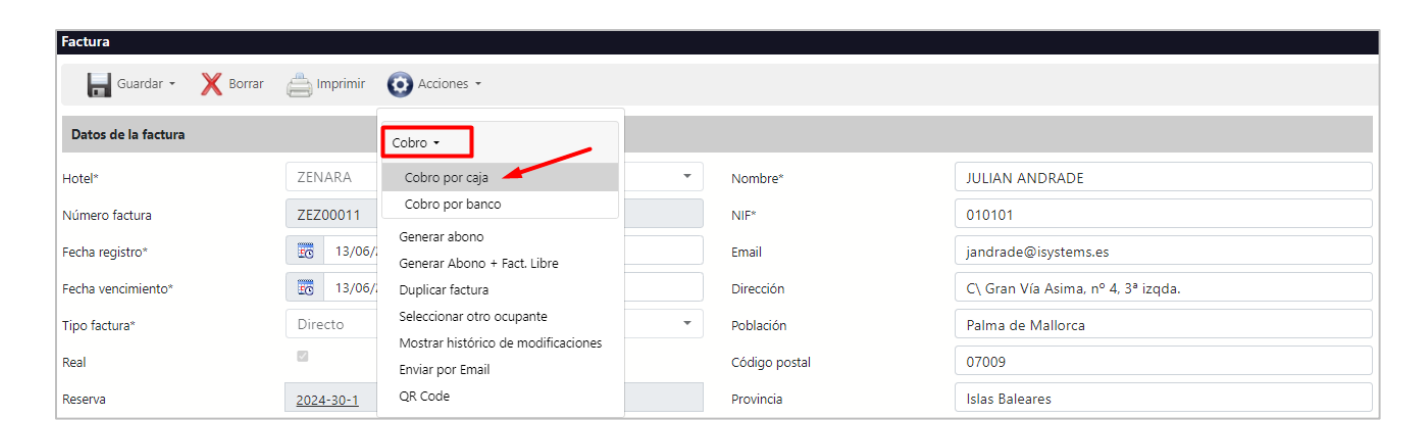

A continuación, procederemos a seleccionar la Caja y Método de pago configurado para el cobro de tarjetas tokenizadas, y se desplegará un nuevo campo denominado "Tarjeta de crédito", donde aparecen en forma de lista, las tarjetas de crédito tokenizadas que contenga la reserva asociada a esta factura:

|    | Seleccione la forma de pago |
|----|-----------------------------|
|    | Caja                        |
| L  | CAJA WEB 🗸                  |
| i. | Forma de pago               |
|    | TPV VIRTUAL -               |
| ſ  | Tarjeta de crédito          |
|    | Seleccione una opción 🔹     |
| m  | Aceptar Cerrar              |

Una vez seleccionada la tarjeta de crédito con la que se desee realizar el cobro, procederemos a dar clic en el botón Aceptar, y el cobro se realizará automáticamente.

Si el cobro se ha generado correctamente, se generará un movimiento de caja reflejando este cobro, y la factura quedará actualizada en Estado "Cobrada".

| Mo | Movimientos de caja   |               |              |          |                        |                   |                            |            |           |                 |                  |          |                  |  |
|----|-----------------------|---------------|--------------|----------|------------------------|-------------------|----------------------------|------------|-----------|-----------------|------------------|----------|------------------|--|
| 1  | Ver-Ocultar filtros 👳 |               |              |          |                        |                   |                            |            |           |                 |                  |          |                  |  |
|    | -                     |               | × -          |          |                        |                   |                            |            |           |                 |                  |          |                  |  |
|    | Nuevo                 | Editar        | K Borrar     | E Imprir | nir X Excel            |                   |                            |            |           |                 |                  |          |                  |  |
| C  | Hotel <b>T</b>        | Caja 🝸        | Fecha T      | Turno 🝸  | Forma de pago <b>T</b> | Concepto <b>T</b> | Descripción del concepto 🝸 | Cantidad T | Importe T | Importe total T | Total importe DL | Divisa 🝸 | Factura de venta |  |
|    |                       | Caja Recepció | n 03/06/2024 | 1        | TPV VIRTUAL            | Cobro factura     | Cobro Factura AUV2400139   | 1,00       | 251,85    | 251,85          | 251,85           | EUR      | AUV2400139       |  |
| C  | )                     | Caja Recepció | n 03/06/2024 | 1        | TPV VIRTUAL            | Cobro factura     | Cobro Factura AUV2400138   | 1,00       | 812,16    | 812,16          | 812,16           | EUR      | AUV2400138       |  |
| C  | D                     | CAJA WEB      | 28/05/2024   | 1        | TPV VIRTUAL            | Cobro factura     | Cobro Factura AUV2400107   | 1,00       | 736,41    | 736,41          | 736,41           | EUR      | AUV2400107       |  |
| C  | )                     | CAJA WEB      | 14/05/2024   | 1        | TPV VIRTUAL            | Cobro factura     | Cobro Factura AUR2400026   | 1,00       | 80,00     | 80,00           | 80,00            | EUR      | AUR2400026       |  |
| C  | )                     | CAJA WEB      | 05/05/2024   | 1        | TPV VIRTUAL            | Cobro factura     | Cobro Factura AUV2400039   | 1,00       | -80,00    | -80,00          | -80,00           | EUR      | AUV2400039       |  |
| C  | )                     | CAJA WEB      | 05/05/2024   | 1        | TPV VIRTUAL            | Cobro factura     | Cobro Factura AUV2400037   | 1,00       | 80,00     | 80,00           | 80,00            | EUR      | AUV2400037       |  |
| C  |                       | CAJA WEB      | 22/10/2023   | 1        | TPV VIRTUAL            | Cobro factura     | Cobro Factura AUV2311510   | 1,00       | 324,00    | 324,00          | 324,00           | EUR      | AUV2311510       |  |

Si el procedimiento ha generado algún tipo de error, se abrirá un recuadro con el código de error presentado en el procedimiento de cobro. Y de ser el caso, deberá validarse nuevamente el proceso.

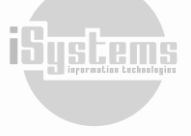

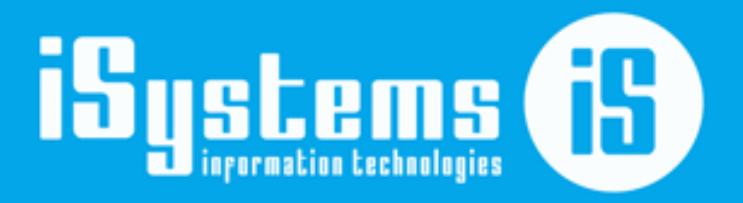

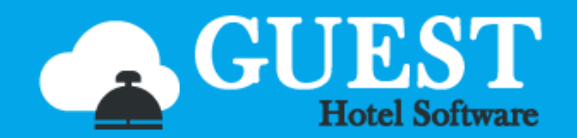

C\ Gran Vía Asima, nº 4 – 3º izqda. Polígono Son Castelló Código Postal 07009 Palma de Mallorca · España Tel: +34 871 570 536 <u>www.isystems.es</u>